# STŘEDOČESKÝ HUMANITÁRNÍ FOND tematické zadání: "Podpora sociální služeb"

Zastupitelstvo Středočeského kraje svým usnesením č. 015-15/2022/ZK dne 25. 04. 2022 rozhodlo o přidělení účelových dotací ze Středočeského Humanitárního fondu v rámci tematického zadání: "Podpora sociálních služeb".

**Vzor veřejnoprávní smlouvy** o poskytnutí účelové dotace podle Programu 2022 pro poskytování dotací z rozpočtu SK ze Středočeského Humanitárního fondu v rámci tematického zadání: "Podpora sociálních služeb" (dále jen "Smlouva") je možné prohlédnout na internetové adrese:

https://www.kr-stredocesky.cz/web/socialni-oblast/stredocesky-humanitarni-fond-2022-socialni-sluzby

Tato zveřejněná vzorová smlouva slouží pouze k nahlédnutí a NEVYPLŇUJE se.

<u>Smlouva bude připravena Odborem sociálních věcí v internetové aplikaci eDotace ("PŘÍPRAVY SMLOUVY").</u>

### Povinné dokumenty pro přípravu smlouvy o poskytnutí dotace

- 1. Usnesení Rady/Zastupitelstva obce/města/městyse o přijetí dotace z rozpočtu Středočeského kraje a uzavření veřejnoprávní smlouvy o poskytnutí dotace - <u>platí pouze</u> <u>pro Obce/Města/Městyse</u>
- 2. Doklad o statutárním zástupci <u>pouze v případě, že došlo ke změně statutárního zástupce</u> organizace

Povinné dokumenty pro přípravu smlouvy je možné zasílat datovou schránkou nebo poštou na Krajský úřad Středočeského kraje, Odbor sociálních věcí k rukám příslušného pracovníka.

V případě osobního doručení dokumentů je nezbytné jejich předání na podatelnu Krajského úřadu Středočeského kraje (Zborovská 11, 150 21 Praha 5).

Před doručením výše uvedených dokumentů je nutná kontrola a doplnění údajů v internetové aplikace eDotace.

#### Kontrola a doplnění údajů v internetové aplikaci

provádí Příjemce dotace a je nezbytná pro uzavření veřejnoprávní smlouvy o poskytnutí účelové dotace

#### Jak provést kontrolu a doplnění údajů v internetové aplikaci?

- ✓ Kontrola probíhá na internetové adrese <u>http://dotace.kr-stredocesky.cz</u>.
- ✓ Pro přihlášení Příjemce klikne na PŘIHLÁSIT.
- ✓ Pro přihlášení se použijí přihlašovací údaje, které jste zvolili při registraci do systému (při podávání žádostí).
- ✓ V sekci ŽÁDOSTI je přehled všech podaných žádostí na Krajský úřad Středočeského kraje a stav těchto žádostí. U žádostí, které byly schváleny Zastupitelstvem Středočeského kraje a je tedy možné na tyto akce uzavřít smlouvu, je zobrazen stav PŘÍPRAVA SMLOUVY.
- ✓ Ve stavu **PŘÍPRAVA SMLOUVY** je možné formulář editovat.
- ✓ Kliknutím na ČÍSLO ŽÁDOSTI a následně na pole PŘÍPRAVA SMLOUVY se žádost otevře pro kontrolu a doplnění údajů.
- ✓ Některé údaje je možné editovat, jiné nikoli je automaticky nastaveno.
- Prosíme o důkladnou kontrolu a doplnění všech požadovaných údajů ve formuláři!

- ✓ Zejména nezapomeňte vyplnit stručný popis realizovaného projektu v kolonce "Specifikace projektu" (min 100 znaků).
- ✓ Závazné minimální parametry se vyplňují pouze u investiční dotace.
- ✓ Paragraf funkčního třídění vyplňují pouze rozpočtové organizace.
- Příjemce může editovatelné údaje postupně editovat a doplňovat. Až budou vyplněny všechny povinné údaje je možné formulář uložit kliknutím na ULOŽIT.
- ✓ Po bezchybném vyplnění všech polí klikne Příjemce na **ODESLAT NA KÚ KE KONTROLE**. Tímto je formulář elektronicky odeslán na Odbor sociálních věcí a již není možné ho upravovat.
- ✓ Po odeslání formuláře se stav žádosti automaticky změní na ZPRACOVÁNÍ SMLOUVY.
- ✓ Odbor sociálních věcí poté provede kontrolu odeslaných údajů, případně vrátí formulář Příjemci k opravě/doplnění.
- ✓ Formulář <u>NENÍ NUTNÉ</u> tisknout a odesílat na Krajský úřad Středočeského kraje.

#### Postup při uzavírání smluv o poskytnutí dotace

Na základě předložení výše uvedených dokumentů pro uzavření smlouvy a kontroly údajů v elektronické aplikace eDotace bude Odborem sociálních věcí připravena smlouva, která bude odeslána v elektronické formě ve formátu PDF/A na kontaktní e-mailovou adresu Příjemci k podpisu.

V případě, že je **Příjemce** subjekt, který **je držitelem kvalifikovaného certifikátu** nebo **kvalifikovaného elektronického podpisu**, je nutné smlouvu elektronicky podepsat a ve formátu pdf zaslat na Krajský úřad Středočeského kraje datovou schránkou.

Identifikátor datové schránky Středočeského kraje: keebyyf

V případě, že je **Příjemce** subjekt, který **není držitelem kvalifikovaného certifikátu** nebo **kvalifikovaného elektronického podpisu,** vytiskne a zašle obratem podepsaný výtisk smlouvy na Krajský úřad Středočeského kraje, a to k rukám příslušného pracovníka, který předloží smlouvu radnímu pro oblast sociálních věcí k podpisu. Poté zašle pracovník Příjemci jeden originál oboustranně podepsané smlouvy zpět.

Po oboustranném podpisu smlouvy dojde k proplacení dotace na účet Příjemce na základě podmínek stanovených ve smlouvě.

# Kontaktní osoba (Odbor sociálních věcí)

Ing. Kateřina Beránková

tel.: 257 280 320 email: <u>berankovak@kr-s.cz</u> <u>Helena Divoká</u>

tel.: 257 280 883 e-mail: <u>divoka@kr-s.cz</u>

#### Důležité internetové stránky

Středočeský kraj – Středočeský Humanitární fond:

https://www.kr-stredocesky.cz/web/socialni-oblast/stredocesky-humanitarni-fond-2022-socialni-sluzby

Středočeský kraj – Internetová aplikace pro správu dotací:

http://dotace.kr-stredocesky.cz/

# HELPDESK

V případě jakýchkoli problémů s funkčností internetové aplikace nebo při potížích s přihlášením je možné kontaktovat **HELPDESK** na telefonním čísle: **277 775 515** nebo e-mailem na adrese: <u>servicedesk@ys.cz</u>.